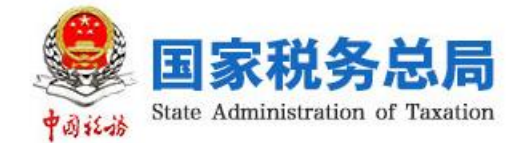

# 自然人电子税务局

## WEB 端扣缴业务等相关功能 操作指南

## 2020年10月

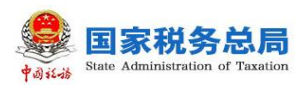

|    | 目录                 |     |
|----|--------------------|-----|
| —, | 概述                 | 1   |
| 二、 | 登录                 | 1   |
|    | 1. 登录路径            | . 1 |
|    | 2. 登录权限获取及授权       | . 2 |
|    | 3. 登录方式            | . 4 |
|    | 4. WEB 端扣缴功能页面     | . 5 |
| Ξ、 | 人员信息采集             | 5   |
|    | 1. 人员信息采集          | 5   |
|    | 2. 人员信息修改          | 10  |
|    | 3. 扣缴申报确认          | 11  |
| 四、 | 专项附加扣除信息采集         | 13  |
|    | 1. 专项附加扣除信息单个采集    | 13  |
|    | 2. 专项附加扣除信息批量采集    | 14  |
|    | 3. 删除已采集的专项附加扣除信息  | 15  |
| 五、 | 扣缴申报               | 16  |
|    | 1. 综合所得申报          | 16  |
|    | 2. 分类所得申报          | 19  |
|    | 3. 非居民所得申报         | 21  |
| 六、 | 经营所得               | 24  |
| 七、 | 税款缴纳               | 26  |
|    | 1. 支付方式            | 26  |
|    | 2. 税款缴纳            | 28  |
|    | 3. 三方协议            | 29  |
|    | 4. 经营所得支持部分缴款      | 29  |
| 八、 | 查询统计               | 29  |
|    | 1. 查询扣缴单位的申报记录     | 29  |
|    | 2. 查询单个员工的扣缴申报明细数据 | 30  |
|    | 3. 查询已扣缴申报缴纳税款信息   | 31  |
|    | 4. 打印扣缴申报完税证明      | 32  |
|    | 5. 查询生产经营申报记录      | 32  |
|    | 6. 查询生产经营缴款记录      | 33  |
| 九、 | 其他事项               | 34  |
|    | 1. 敏感信息脱敏          | 34  |
|    | 2. 数据导出            | 34  |
|    | 3. 数据存储            | 35  |

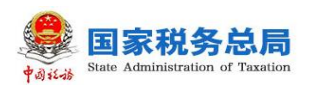

### 一、概述

自然人电子税务局 WEB 端扣缴业务等相关功能(以下 简称 WEB 端扣缴功能)是立足于自然人电子税务局 WEB 端,方便扣缴单位快捷办理扣缴申报等相关业务的一个新渠 道,主要包含人员信息采集、专项附加扣除信息采集、扣缴 申报、经营所得申报、税款缴纳、查询统计等业务功能。

| 🗊 扣缴申报     | <b>`</b> ^ | 经营所得 | > 预缴  | 纳税申报  |                                         |      |      |        |              |  |
|------------|------------|------|-------|-------|-----------------------------------------|------|------|--------|--------------|--|
| 人员信息采集     |            | 税款所属 | 期 202 | 0-01  | 至 2020-09                               |      |      | 🖬 公共信息 |              |  |
| 专项附加扣除信息采集 |            | 申报   | 作废    |       |                                         |      |      |        | <u></u> 查询 > |  |
| 综合所得申报     |            |      |       |       |                                         |      |      |        |              |  |
| 八米花得古根     |            |      | 姓名    | 证件类型  | 证件号码                                    | 申报类型 | 申报状态 | 纳税期限   | 合伙           |  |
| 万英所停甲报     |            |      |       | 居民身份证 | 4************************************** | 正常申报 | 待申报  | 月      |              |  |
| 非居民所得申报    |            |      |       |       |                                         |      |      |        |              |  |
| 税款缴纳       | 4          |      |       |       |                                         |      |      |        |              |  |
| 查询统计       | ~          |      |       |       |                                         |      |      |        |              |  |
| ④ 经营所得     | ~          |      |       |       |                                         |      |      |        |              |  |
| ■ 集中申报     | ~          |      |       |       |                                         |      |      |        |              |  |

WEB 端扣缴功能目前主要适用于当期在职(未填写离 职日期或者离职日期大于等于当前时间)员工人数 300 人 (含)以下的单位,人员范围:【任职受雇类型】为"雇员、 保险营销员、证券经纪人、实习学生(全日制学历教育)"。

## 二、登录

## 1. 登录路径

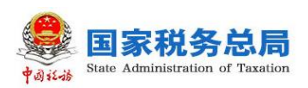

WEB 端扣缴功能可通过浏览器搜索"自然人电子税务局"或直接输入网址: <u>https://etax.chinatax.gov.cn</u>进入登录页面。

| 6            | 🗧 🔝 自           | 然人电子积 | 脱务局 ×                  | + ~                |      |      |         |                   |          |             |        | -          | ٥   | ×  |
|--------------|-----------------|-------|------------------------|--------------------|------|------|---------|-------------------|----------|-------------|--------|------------|-----|----|
| $\leftarrow$ | $\rightarrow$ 0 | ል     | A https://eta          | x.chinatax.gov.cn/ |      |      |         |                   |          |             | ☆      | t≞ Ø       | E E |    |
|              |                 |       | 自然人电子                  | 税务局                |      |      |         | Q 手机АР            | •   帮助中心 | 下载服务   注册   | 登录     |            |     |    |
|              |                 | 首页    | 我要办税                   | 我要查询               | 公众服务 | 特色应用 |         |                   |          |             |        |            |     |    |
|              |                 |       |                        |                    |      |      |         |                   |          |             |        |            |     |    |
|              |                 |       |                        |                    |      |      |         |                   |          |             |        |            |     |    |
|              |                 |       |                        |                    |      |      |         |                   |          |             |        |            |     |    |
|              |                 |       |                        |                    |      |      |         |                   | 扫码登录     | 密码登录        |        |            |     |    |
|              |                 |       |                        |                    |      |      |         |                   | 打开 个     | 人所得税APP 扫码管 | 5      |            |     |    |
|              |                 |       | ) )                    | 1-1                | 2    |      |         |                   |          | al-ustal    |        |            |     |    |
|              |                 |       |                        | -12                |      |      |         |                   | , i      |             |        |            | 4   |    |
|              |                 |       |                        | m Il               | _ ;  |      |         | Ster              | <u> </u> |             |        |            | _   |    |
|              |                 | ALL   | FOR ONE<br>ONE FOR ALL | 我大                 |      |      |         | AND               | L        |             |        | The second | 6   | 6  |
|              |                 |       |                        |                    |      |      |         | 1 plants          |          | 手机端下载       |        | 100        | 找   | 安询 |
|              |                 |       |                        |                    |      |      | Alter & | - 1               |          | 立風          | 注册     |            |     | 1  |
|              |                 |       |                        |                    |      | 1    | 24.     | 116               | -133     | 4 11        | Kater. | -          |     |    |
|              | -               |       | and                    | 7                  | P    | -    | TAP SE  | The second second |          | All states  | 14     | pet.       | a v |    |

(注:为保障更好体验,建议使用 IE9 及以上版本浏览 器或谷歌浏览器。)

## 2. 登录权限获取及授权

为顺利使用 WEB 端扣缴功能,需单位的法人或财务负责 人先进行实名注册,方可登录使用。对于单位法人或财务负 责人以外的办税人员需要完成实名注册且被授予办税权限 (扣缴管理权限或者扣缴办税权限)后才能登录使用。

实名注册可通过手机个人所得税 APP 人脸识别认证注册(推荐)或本人携带有效身份证件到办税服务厅获取注册码完成实名注册。

办税授权可由单位法定代表人、财务负责人或有扣缴管

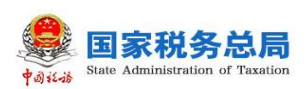

理权限的人员通过个人所得税 APP 或自然人电子税务局 WE B 端进行授权,也可前往办税服务厅对相关业务申请授权(扣 缴管理权限或者扣缴办税权限)。

方式一:个人所得税 APP 授权:点击【个人中心】,选择【企业办税权限】,可新增办税人员。

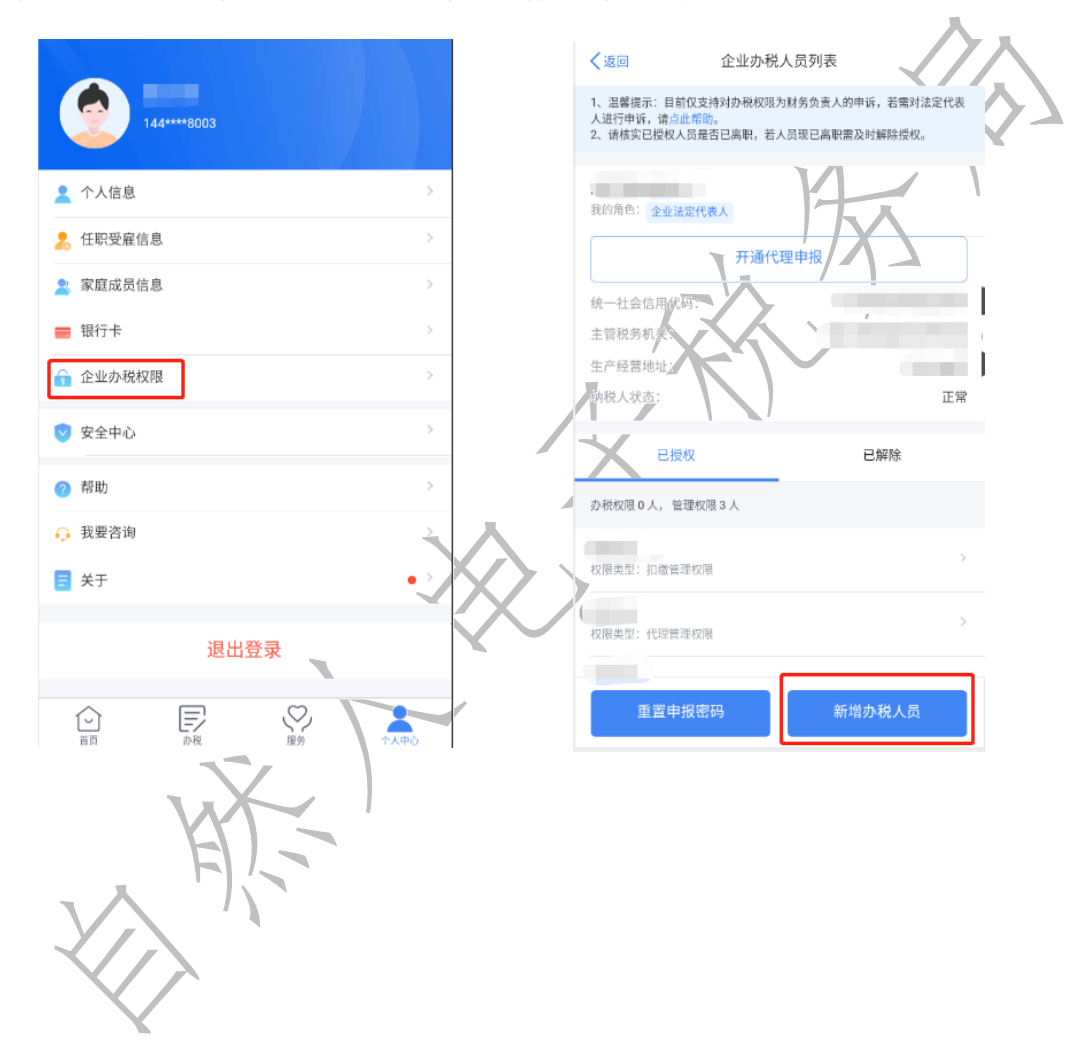

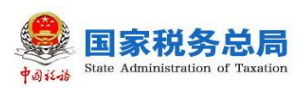

方式二: 自然人电子税务局 WEB 端授权: 首页点击【完 善个人信息】,选择【办税权限管理】;

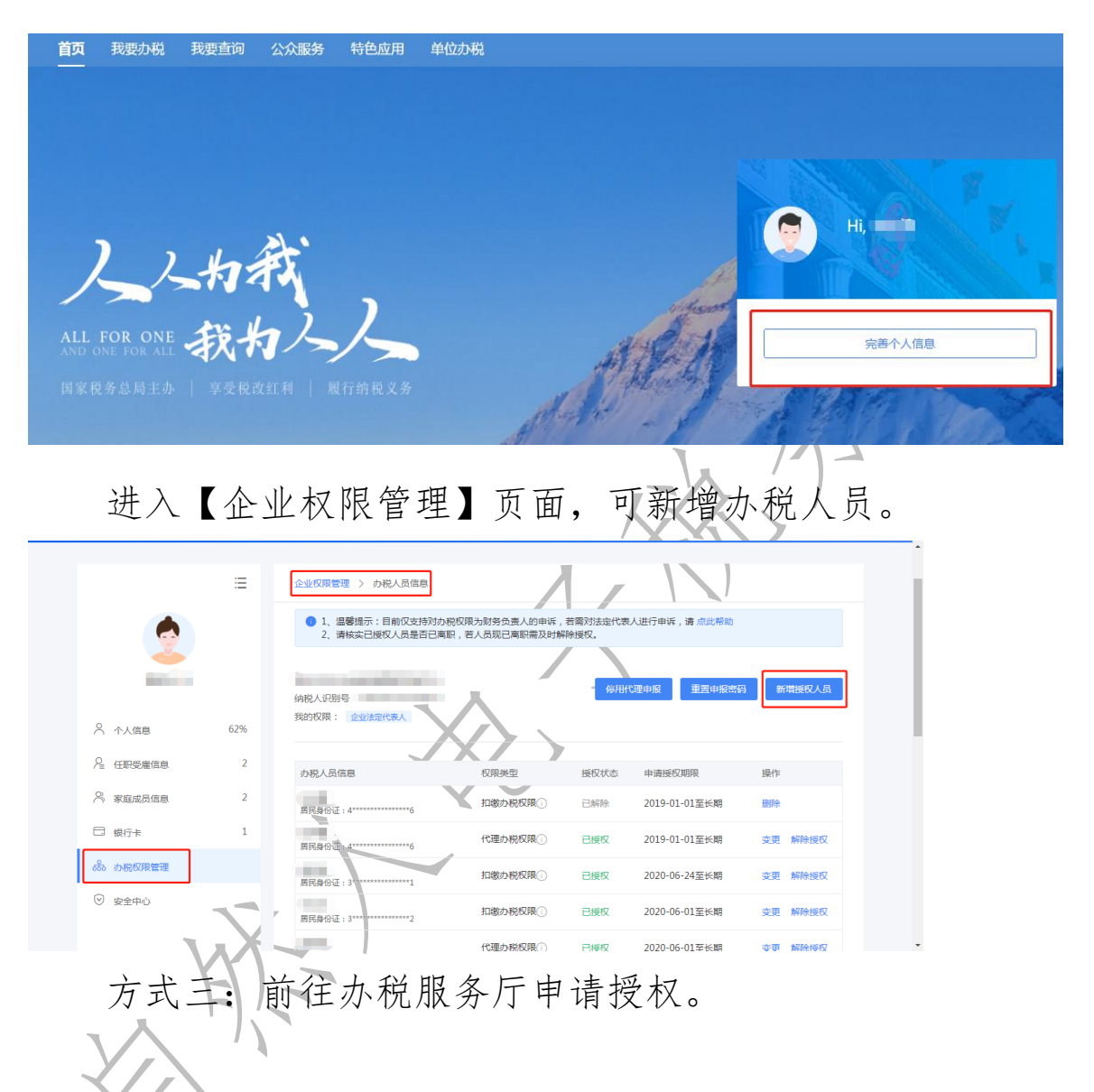

## 3. 登录方式

用户可通过个人所得税 APP 扫码登录或手机号码/证件 号+密码登录(WEB 端或 APP 端的账户名和密码)。

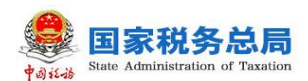

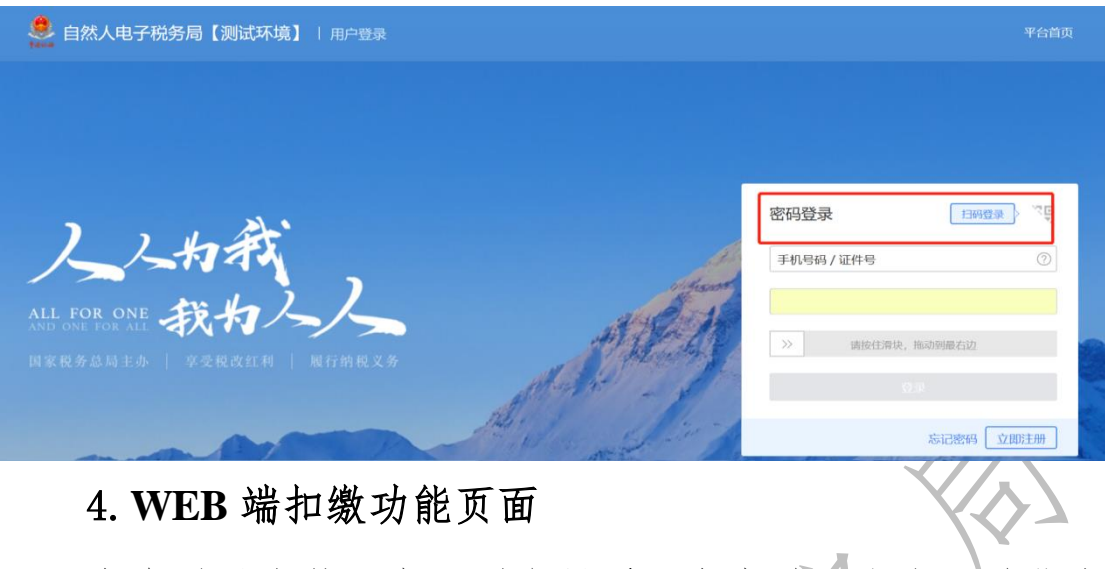

安全登录自然人电子税务局后,点击首页上方【单位办税】进入 WEB 端扣缴功能页面。

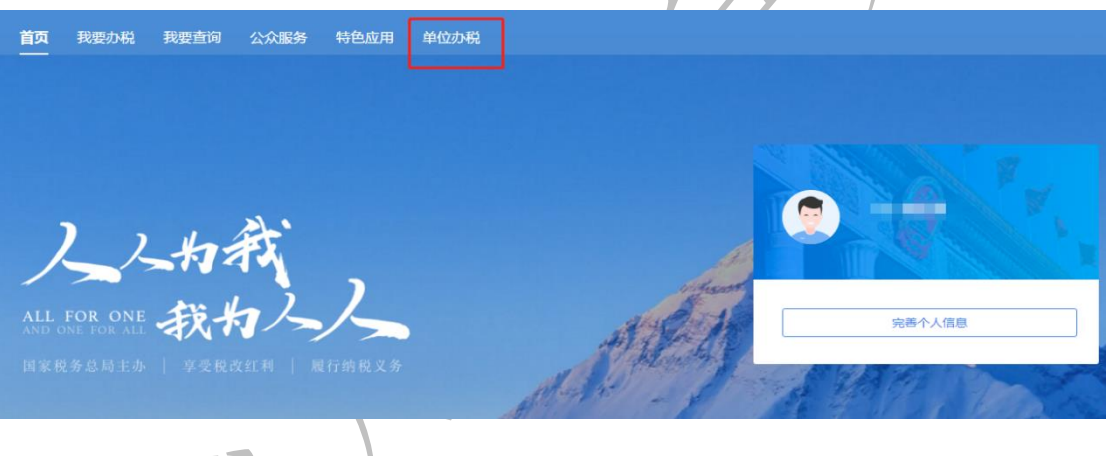

三、人员信息采集

1.人员信息采集

具体采集步骤如下:

点击【人员信息采集】进入采集页面,人员信息采集支 持两种方式:单个添加、批量导入。

(1)单个添加:包含添加境内人员和境外人员。以境内人员为例:

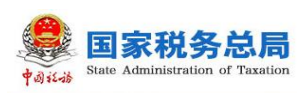

点击【添加】,进入"境内人员信息"页面,录入员工 基本信息、任职受雇信息、联系方式等信息后,点击【保存】 即可添加成功。

| 🗟 扣繳申报     | ^ | 扣缴申 | 报> | 人员信息采集 |        |                         |        |        |      |
|------------|---|-----|----|--------|--------|-------------------------|--------|--------|------|
| 人员信息采集     |   | 添加  | ~  | 导入 ~   | 更多操作 ~ |                         |        |        | 查询 ~ |
| 专项附加扣除信息采集 |   |     | 序号 | 姓名     | 证件类型   | 证件号码                    | 国籍(地区) | 身份验证状态 | 银行卡状 |
| 综合所得申报     |   |     | 1  |        | 居民身份证  | 5********************** | 中国     | 验证通过   |      |
| 分类所得申报     |   |     | 2  |        | 居民身份证  | 4*****3 🐱               | 中国     | 验证通过   |      |
| 非居民所得申报    |   |     |    |        |        |                         |        |        |      |
| 税款缴纳       | 4 |     |    |        |        |                         |        |        |      |
|            |   |     |    |        |        |                         |        |        |      |

注意事项:

①入职年度就业情形包括"新入职学生""其他当年首次就业"两种情况。任职受雇从业类型为雇员且任职受雇从 业日期在2020年7月1日以后才可选择入职年度就业情形。

| 【 任职受雇从业信息 | X            |             |            |            |   |
|------------|--------------|-------------|------------|------------|---|
| * 任职受雇从业类型 | 雇员           | ]           | * 任职受雇从业日期 | 2020-07-01 |   |
| 入职年度就业情形   | 请选择 ^        | ]           | 离职日期       | 请选择日期      |   |
| 是否扣除减除费用   | 当年首次入职学生     |             | 职务         | 请选择        | ~ |
| 联系方式       | / 当年首次入职其他人员 | J           |            |            |   |
| * 手机号码     | 158****66666 | <del></del> | 电子邮箱       |            |   |
| 经常居住地      | 请输入 ~        |             |            |            |   |
| 联系地址       | 请输入 ~        |             |            |            |   |
| 户籍所在地      | 请输入 ~        |             |            |            |   |
| 开口银行       | 注进权          |             |            |            |   |

②因 WEB 端扣缴功能严格按照《个人所得税基础信息表(A表)》设置人员信息,WEB 端扣缴功能在新增人员信

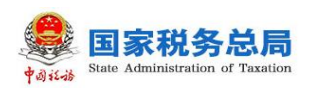

息时无"人员状态"和"工号"选项。

③进入人员信息采集模块时,WEB 端扣缴功能默认展示人员任职状态为"在职"的人员信息,如果想要查其他人员信息,需要通过"任职状态""任职受雇类型""姓名" "证件号码"等其他条件进行查询。

|            |   |     |           |        |        |   |       | λ.   |
|------------|---|-----|-----------|--------|--------|---|-------|------|
| 🗟 扣缴申报     | ^ | 扣缴申 | 报 > 人员信息采 | ŧ      |        |   |       |      |
| 人员信息采集     |   | 添加  | ▼         | 更多操作 > |        |   |       | 收起 ^ |
| 专项附加扣除信息采集 |   |     | 任职状态      |        | 任职受雇类型 |   | 姓名    |      |
| 综合所得申报     |   |     | 在职        | ^      | 请选择    | ~ | 请输入全名 |      |
| 分类所得申报     |   |     | 在职        |        | 身份验证状态 |   | 是否残孤烈 |      |
| 非居民所得申报    |   |     | 离职        |        | 请选择    | ~ | 请选择   | ~    |
| 税款缴纳       |   |     | 入职月份      |        | 离职月份   |   |       |      |
| 查询统计       | ~ |     |           |        |        |   |       |      |
| ④ 经营所得     | ~ |     |           |        |        |   | 查询    | 重置   |
|            |   |     |           |        | ~      |   |       |      |

- (2) 批量导入:
- 步骤一:点击【导入】,然后点击【模板下载】,下载 人员信息采集模板。

| E 扣缴申报     |   | 扣缴申 | 报>       | 人员信息采集 |        |                                         |        |        |       |
|------------|---|-----|----------|--------|--------|-----------------------------------------|--------|--------|-------|
| 人员信息采集     |   | 添加  | <b>~</b> | 导入 ~   | 更多操作 ~ |                                         |        |        | 查询 ~  |
| 专项附加扣除信息采集 |   |     | 序号       | 导入文件   | 证件类型   | 证件号码                                    | 国籍(地区) | 身份验证状态 | 银行卡状; |
| 综合所得申报     |   |     | 1        | 模板下载   | 居民身份证  | 5**********************                 | 中国     | 验证通过   |       |
| 分类所得申报     |   |     | 2        |        | 居民身份证  | 4************************************** | 中国     | 验证通过   |       |
| 非居民所得申报    |   |     |          |        |        |                                         |        |        |       |
| 税款缴纳       | • |     |          |        |        |                                         |        |        |       |
| 查询统计 ~     |   |     |          |        |        |                                         |        |        |       |

| A                 | В     | С     | D       | E   | F     | G         | Н        | I     | J       |
|-------------------|-------|-------|---------|-----|-------|-----------|----------|-------|---------|
| *姓名               | *证件类型 | *证件号码 | *国籍(地区) | *性别 | *出生日期 | *任职受雇从业类型 | 入职年度就业情形 | *手机号码 | *任职受雇从1 |
|                   |       |       |         |     |       |           |          |       |         |
| STORE AND INC. MI |       |       |         |     |       |           |          |       |         |
| 证照关型入外<br>国护照时,录  |       |       |         |     |       |           |          |       |         |
| 入证件上的英<br>文姓名,其他  |       |       |         |     |       |           |          |       |         |
| 证件录入中文<br>姓名      |       |       |         |     |       |           |          |       |         |
|                   |       |       |         |     |       |           |          |       |         |
|                   |       |       |         |     |       |           |          |       |         |
| -                 |       |       |         |     |       |           |          |       |         |

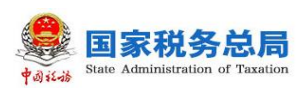

步骤二:完成人员信息填写后,点击【导入】-【导入 文件】,进入文件导入页面。

| 🗟 扣缴申报     | ^ | 扣缴申 | ₩ > | 人员信息采集 |        |            |        |                       |       |
|------------|---|-----|-----|--------|--------|------------|--------|-----------------------|-------|
| 人员信息采集     |   | 添加  | ~]  | 导入~    | 更多操作 ~ |            |        |                       | 查询 ~  |
| 专项附加扣除信息采集 |   |     | 序号  | 导入文件   | 证件类型   | 证件号码       | 国籍(地区) | 身份验证状态                | 银行卡状; |
| 综合所得申报     |   |     | 1   | 模板卜载   | 居民身份证  | 5******* 🛶 | 中国     | 验证通过                  |       |
| 分类所得申报     |   |     | 2   |        | 居民身份证  | 4*****3 🐱  | 中国     | 验证通过                  |       |
| 非居民所得申报    |   |     |     |        |        |            |        | $\langle / / \rangle$ |       |
| 税款缴纳       | 4 |     |     |        |        |            |        |                       |       |
| 查询统计       | ~ |     |     |        |        |            | N      |                       |       |
|            |   |     |     |        |        |            | Ht.    |                       |       |
|            |   |     |     |        |        |            |        |                       |       |

步骤三:点击【选择文件】,导入采集模板。

| 🖥 扣缴申报     | 文件导入 X                                                                    |              |
|------------|---------------------------------------------------------------------------|--------------|
| 人员信息采集     | 新增导入 导入结果                                                                 | <u></u> 查询 ~ |
| 专项附加扣除信息采集 | 该功能可将已填写好的文件导入到系统中,导入时需注意: 份验证状态                                          | 银行卡状:        |
| 综合所得申报     | 1.导入的文件大小不可超过1M(约1000条记录)。<br>2.【导入结果】中"处理中"的文体还到10个时,将暂停导入功能,请处理完后再新提导入。 |              |
| 分类所得申报     | 3.对已存在的人员导入,将会覆盖已有信息。 验证通过                                                |              |
| 非居民所得申报    | 选择文件                                                                      |              |
| 税款缴纳       |                                                                           |              |
| 查询统计       |                                                                           |              |
| ④ 经营所得     |                                                                           |              |
| ■ 集中申报     |                                                                           |              |

步骤四: 文件上传成功后可在【导入结果】标签页查看导入状态(只显示近 50 笔导入记录),当填写信息不规范时,状态可能为全部失败或者部分失败,点击相应状态可查 看具体的失败提示。根据提示要求,可更正相应信息后,重 新导入文件。

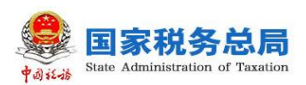

| 🐻 扣缴申报     | 文件导入                                            | × |       |      |
|------------|-------------------------------------------------|---|-------|------|
| 人员信息采集     | 新增导入 导入结果                                       |   |       | 直询 ~ |
| 专项附加扣除信息采集 | 9 只显示最近50笔导入记录(不区分税款所属期)                        |   | 杨验证状态 | 银行卡状 |
| 综合所得申报     | 序号 文件名称 导入时间 状态                                 |   | 验证通过  | î    |
| 分类所得申报     | 1 人员信息采集导入模版 (3).xls 2020-10-25 18:49:59 成功     |   | 验证通过  | _    |
| 非居民所得申报    | 2 人员信息采集导入模版 (3).xls 2020-10-25 18:49:23 存在失败 > |   | 暂不校验  |      |
| 税款缴纳       | 3 人员信息采集导入模版 (3).xls 2020-10-25 18:48:45 全部失败 > |   | 暂不校验  |      |
| 查询统计       | 4 人员信息采集导入模版 (3).xls 2020-10-25 18:47:38 全部失败 > |   | 暂不校验  | _    |
| 🖲 集中申报     | 5 人员信息采集导入横版 (3).xls 2020-10-25 15:17:22 成功     |   | 暂不校验  |      |
|            | 6 人员信息采集导入横版 (3).xls 2020-10-25 15:16:18 全部失败 > |   | 暂不校验  |      |
|            |                                                 |   | 暂不校验  |      |

小贴士:

①WEB 端扣缴功能数据来自税务局云端,无需进行额 外更新操作,就可以实时看到该员工变更后姓名及身份验证 状态等信息。

②WEB 端扣缴功能无"报送"按钮,点击【保存】时 自动发起校验并将人员信息报送至税务局端。

③与扣缴客户端人卡一致性核验未通过但银行卡信息 仍可保存不同,WEB端扣缴功能人卡一致性核验未通过则 该人员的银行卡信息不会被保存,银行卡状态显示为空。再 次添加银行卡信息需在人员信息采集页面点击相关人员姓 名,进入人员信息采集页面,重新输入正确银行卡信息,再 点击保存,如核验无误,银行卡状态会显示"验证通过"。

| 🗟 扣缴申报     | ^ | 扣缴申 | 报〉 | 人员信息采集 |         |        |       |          |          |
|------------|---|-----|----|--------|---------|--------|-------|----------|----------|
| 人员信息采集     |   | 添加  | ~  | 导入 ~   |         |        |       |          | 査询 ~     |
| 专项附加扣除信息采集 |   |     | 序号 | 姓名     | 国籍 (地区) | 身份验证状态 | 银行卡状态 | 任职受雇从业类型 | 入职年度就业情况 |
| 综合所得申报     |   |     | 1  |        | 中国      | 验证通过   | _     | 雇员       | ^        |
| 分类所得申报     |   |     | 2  |        | 中国      | 验证通过   |       | 雇员       | 其他当年首次。  |

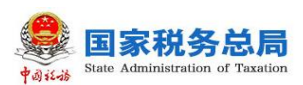

| 🗟 扣缴申报     | ^ | 扣缴申 | 扣缴申报 > 人员信息采集 |      |      |         |        |       |        |
|------------|---|-----|---------------|------|------|---------|--------|-------|--------|
| 人员信息采集     |   | 添加  | ~             | 导入 ~ |      |         |        |       | 查询 ~   |
| 专项附加扣除信息采集 |   |     | 序号            | 姓名   | 证件号码 | 国籍 (地区) | 身份验证状态 | 银行卡状态 | 任职受雇从业 |
| 综合所得申报     |   |     | 1             |      |      | 中国      | 验证通过   | 验证通过  | 雇员     |
| 分类所得申报     |   |     | 2             |      |      | 中国      | 验证通过   |       | 雇员     |

## 2. 人员信息修改

人员信息采集成功后,如果存在错误或发生变化时,可 以点击列表页面中的姓名分情况对人员信息进行相应修改 操作。

| 扣缴申报 > 人员 | 信息采集       |      |         |        |      |
|-----------|------------|------|---------|--------|------|
| 添加 ~ 导    | λ ~        |      |         |        | 查询 ~ |
| 序号        | 姓名    证件类型 | 证件号码 | 国籍 (地区) | 身份验证状态 | 银行卡  |
| 1         | 居民身份证      |      | 中国      | 验证中    |      |

修改后的身份信息,点击【保存】时将进行验证。验证 通过后,会将修改后的信息正式保存。无需对之前申报的数 据进行更正申报,WEB 扣缴功能会将新旧信息自动进行归集。

(注意事项: WEB 端扣缴功能没有设置"批量修改" 功能,但可以使用导入功能对数据进行批量提交。对已存在 的人员导入,会覆盖已有信息,实现批量修改的需求。)

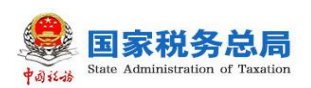

| 🗟 扣繳申报     | ^      |   | 扣缴申 | 报 > | 人员信息采集        |        |                                         |         |            |       |
|------------|--------|---|-----|-----|---------------|--------|-----------------------------------------|---------|------------|-------|
| 人员信息采集     |        |   | 添加  | ~]  | 导入 ~          | 更多操作 ~ |                                         |         |            | 查询 ~  |
| 专项附加扣除信息采集 |        |   |     | 序号  | 导入文件          | 证件类型   | 证件号码                                    | 国籍 (地区) | 身份验证状态     | 银行卡状: |
| 综合所得申报     |        |   |     | 1   | <b>裡</b> 版 卜戰 | 居民身份证  | 5********************************       | 中国      | 验证通过       |       |
| 分类所得申报     |        |   |     | 2   |               | 居民身份证  | 4************************************** | 中国      | 验证通过       |       |
| 非居民所得申报    |        |   |     |     |               |        |                                         |         |            |       |
| 税款缴纳       |        | • |     |     |               |        |                                         |         |            |       |
| 查询统计       | $\sim$ |   |     |     |               |        |                                         |         |            |       |
|            |        |   |     |     |               |        |                                         |         | $(\gamma)$ |       |

## 3. 扣缴申报确认

针对存在异议申诉属实,但仍需为其办理扣缴申报的纳税人,扣缴单位需在人员信息采集中发起确认邀请,并通知纳税人在个人所得税 APP 或自然人电子税务局 WEB 端确认同意后方可办理。

步骤一:在扣缴申报-人员信息采集页面点击【更多操 作】下拉选项中的【扣缴申报确认】按钮,打开扣缴申报确 认页面。

| 扣缴申报 > 、  | 人员信息采集 | 1      |      |         |        |      |
|-----------|--------|--------|------|---------|--------|------|
| 添加   ~    | 导入 ~   | 更多操作 ~ |      |         |        | 查询 ~ |
| 序号        | 姓名     | 扣缴申报确认 | 证件号码 | 国籍 (地区) | 身份验证状态 | 银行卡状 |
| $\langle$ |        |        |      |         |        |      |

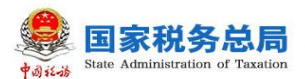

扣缴申报 > 人员信息采集 > 扣缴申报确认

| 发起确认              | 邀请                       |                |                |                  | 査询へ           |
|-------------------|--------------------------|----------------|----------------|------------------|---------------|
| 姓名                | 请输入姓名                    | 证件号码           | 请输入完整证件号码      | 状态 待确            | ц ~           |
|                   |                          |                |                |                  | 查询    重置      |
| <b>)</b> 针对<br>认同 | 打存在异议申诉属实,但<br>11意后方可办理。 | 仍需为其办理扣缴申报的纳税。 | 人,扣缴单位需发起确认邀请, | 并通知纳税人在个人所得税APPg | 或自然人电子税务局WEB确 |
| 」姓                | 名                        | 证件类型           | 证件号码           | 国籍 (地区)          | 状态            |
|                   |                          |                | 暂无数据           |                  |               |
|                   |                          |                |                |                  |               |
|                   |                          |                |                |                  |               |
|                   |                          |                |                |                  |               |
|                   |                          |                |                |                  |               |
|                   |                          |                |                |                  |               |
|                   |                          |                |                |                  |               |

步骤二:勾选对应的记录以后,点击【发起确认邀请】 按钮,即向对应人员发送了确认消息。

| 🗟 扣缴申报     | ^      | 扣缴申 | ₩ > 人员信              | 息采集 > 扣缴申报确认         |                    |                |                                                                                             |
|------------|--------|-----|----------------------|----------------------|--------------------|----------------|---------------------------------------------------------------------------------------------|
| 人员信息采集     |        | 发起  | 3确认邀请                |                      |                    |                | 査询へ                                                                                         |
| 专项附加扣除信息采集 |        | 姓名  | 3 请输入姓名              | 证件                   | 号码 请输入完整证件号码       | 状态未发           | <u></u>                                                                                     |
| 综合所得申报     |        |     |                      |                      |                    |                | -<br>-<br>-<br>-<br>-<br>-<br>-<br>-<br>-<br>-<br>-<br>-<br>-<br>-<br>-<br>-<br>-<br>-<br>- |
| 分类所得申报     |        |     |                      |                      |                    |                |                                                                                             |
| 非居民所得申报    |        | 0   | 针对存在异议申诉<br>认同意后方可办理 | 魔实,但仍需为其办理扣缴申报的<br>。 | 9纳税人,扣缴单位需发起确认邀请,并 | 通知時税人在个人所得税APP | 或自然人电子税务局WEB确                                                                               |
| 税款缴纳       |        | •   | 姓名                   | 证件类型                 | 证件号码               | 国籍(地区)         | 状态                                                                                          |
| 查询统计       | $\sim$ |     |                      | 居民身份证                |                    | 中国             | 未发送                                                                                         |
| ■ 集中申报     | ~      |     | 00                   | 居民身份证                |                    | 中国             | 未发送                                                                                         |
| ④ 经营所得     | ~      |     |                      | 居民身份证                |                    | 中国             | 未发送                                                                                         |
|            |        |     |                      | 居民身份证                |                    | 中国             | 未发送                                                                                         |

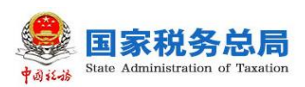

添加

WEB 端扣缴功能操作指南

 $\times$ 

四、专项附加扣除信息采集

## 1. 专项附加扣除信息单个采集

扣缴单位办税人员进入"专项附加扣除信息采集"页面, 选择扣除年度后,点击【添加】按钮,在弹出的人员选择页 面选择需采集的员工(人员采集页面自动带出当前在职的雇 员信息)后,进入专项附加扣除信息采集页面,采集对应的 专项附加扣除信息后,点击【报送】即可完成。

١.

| 🕕 温馨提示:下拉列表中未展示的人员,可输入【姓名】或【证件号码】点击【确定】按钮。   |
|----------------------------------------------|
| 姓名 请输入全名 个                                   |
| 证件号码 5**********0]                           |
| 确定 取消                                        |
|                                              |
| □ 扣欺申报                                       |
| 人员信息采集                                       |
|                                              |
| 综合所得电报 专项附加扣除信息                              |
|                                              |
| R款 激纳         学历(学位) 继续教育   即业资格继续教育         |
|                                              |
| ④ 按書 从学时间起 (预计)毕业时间 数育阶段 扣除有效期起 扣除有效期止 采集来源  |
| ■ 集中申报 · · · · · · · · · · · · · · · · · · · |
|                                              |
| 取消 邪迷                                        |

如果在下拉列表中未找到需要采集专项附加扣除信息

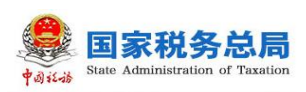

的人员,可以点击右上角【查询】按钮,通过输入"姓名" 或"证件号码"后,点击【查询】进行精准查询(该人员必 须为已采集过的人员)。

| 🗟 扣缴申报                                                                                      | ^ | 扣缴申报 > 专项附加扣除信息采集                                                                                                    |
|---------------------------------------------------------------------------------------------|---|----------------------------------------------------------------------------------------------------|
| 人员信息采集                                                                                      |   | * 扣除年度 2020年                                                                                                    |
| 专项附加扣除信息采集                                                                                  |   |                                                                                                    |
| 综合所得申报                                                                                      |   | 序号         姓名         证件号码         子女教育         继续教育         住房贷款         住其                                                                                                    |
| 分类所得申报                                                                                      |   |                                                                                                    |
| 非居民所得申报                                                                                     |   |                                                                                                    |
| 税款缴纳                                                                                        | 4 |                                                                                                    |
| 查询统计                                                                                        | ~ | 大大                                                                                                    |
| ☑ 经营所得                                                                                      | ~ |                                                                                                    |
| ● 集中申报                                                                                      | ~ |                                                                                                    |
| □2 井口線(m) 并限                                                                                |   | D酸申报 > 专项附加归除信息采集                                                                                                    |
| 人员信息回题                                                                                      |   | * 1019-44/JK 2020-44 m                                                                                                    |
| 专项的历史中国新闻                                                                                   |   | 18.5m ···· · · · · · · · · · · · · · · · ·                                                                                                     |
| 后来 由于行 448 中国 开设                                                                            |   | 21 25 1816人 SUZENISE (正件電码 1816人) 1816 181 1816 1816 1816 1816 1816                                                                                                    |
|                                                                                             |   |                                                                                                    |
| 分通应得申报                                                                                      |   |                                                                                                    |
| 5分 366,907 488 489 月段<br>3日 月間 [10,657 488 489 月段                                           |   |                                                                                                    |
| ジン286,977-488-499.912<br>コロ:28日 (FR3)-97-488-499.912<br>1902,800-0825449<br>2807-0825449    |   | 小市場         生産時         工作生産等の         工作生産等の         工作生産等の         生産         生産                                                                                                    |
| 22 MM P07 (M 444 MR<br>302 MM P07 (M 444 MR<br>302 MM P07 (M 444 MR<br>302 MM P07 (M 444 MR | * | Image: 100 million         Image: 100 million         Image: |

## 2. 专项附加扣除信息批量采集

进入专项附加扣除信息采集页面,点击【导入】-【模 板下载】,下载《专项附加扣除信息导入模板》,填写完所 有需采集人员的相关专项附加扣除项目后,再点击【导入】 按钮,在弹出的页面中点击【导入文件】,选择要导入的文 件进行导入。导入完成后,点击【导入结果】按钮,即可查 看导入状态是否成功。

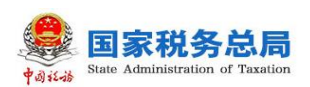

| 🔜 扣缴申报     | ^      |   | 扣缴申   | 报 > 专项  | 附加扣除信息采 | ŧ                  |           |      |      |      |
|------------|--------|---|-------|---------|---------|--------------------|-----------|------|------|------|
| 人员信息采集     |        |   | * 扣除年 | 渡 20204 | ŧ 🗎     |                    |           |      |      |      |
| 专项附加扣除信息采集 |        |   | 添加    | 导入      | ~ 删除    |                    |           |      |      | 收起 ^ |
| 综合所得申报     |        |   |       | 导入文     | 件       | 证件号码               | 输入完整的证件号码 | 青调   | 重置   |      |
| 分类所得申报     |        |   |       | 模板下     | 载       |                    |           |      |      |      |
| 非居民所得申报    |        |   |       | 序号      | 姓名      | 证件号码               | 子女教育      | 继续教育 | 住房贷款 | 住!   |
| 税款缴纳       |        | • |       | 1       |         | 5***************** | 0         | 1    | 0    |      |
| 查询统计       | ~      |   |       |         |         |                    |           |      |      |      |
| 🗑 经营所得     | $\sim$ |   |       |         |         |                    |           |      | 入    | χ.   |

(注意事项:批量导入时,应将多个文件压缩成一个zip 文件;导入的 xls、xlsx 文件不能超过 1M, zip 文件不得超 过 5M;对已采集过专项附加扣除的人员进行导入,不会覆盖 已有信息。)

| 1 扣缴申报     | 文件导入                                                                                                    | × |      |     |
|------------|----------------------------------------------------------------------------------------------------|---|------|-----|
| 人员信息采集     | 新增导入 导入结果                                                                                                    |   |      |     |
| 专项附加扣除信息采集 | 该功能可将已填写好的文件导入到系统中,导入时需注意:                                                                                                  |   |      | 收起。 |
| 综合所得申报     | 1.支持单个人员导入和多个人员同时导入。<br>2.批 <b>星导入时</b> ,请将多个导入文件压缩成一个zip文件(不能会有文件夹)。                                                       |   | 审要   |     |
| 分类所得申报     | <ol> <li>3.导入的vds、xdx格式文件大小不可超过1M, zip文件不可超过5M(约根量100名纳税人)。</li> <li>4.[导入结果]中"处理中"的文件达到10个时,将暂停导入功能,请处理完后再新增导入。</li> </ol> |   |      |     |
| 非居民所得申报    | 5.对已采集过专项附加扣除的人员进行导入,不会覆盖已有信息。                                                                                              |   | 住房贷款 | 住   |
| 税款缴纳       | 始续义件                                                                                                    |   | 0    |     |
| 查询统计       |                                                                                                    |   |      |     |
| ② 经营所得     |                                                                                                    |   |      |     |
| ● 集中申报     | ×                                                                                                    |   |      |     |

3. 删除已采集的专项附加扣除信息

目前只能删除由扣缴单位采集且未冻结的信息。

注意事项:

(1)"冻结"状态是因为自然人在自行修改专项附加 扣除"申报方式"时,选择变更原因为"变更工作单位", 导致原扣缴单位的相关信息数据处于"冻结"状态。"冻结"

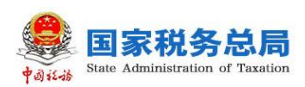

后,该员工的配偶信息及全部专项附加扣除信息禁止操作。 需该员工自行变更扣缴义务人为本单位后方可进行操作。

(2)员工自行采集的专项附加扣除信息,则该项专项附加扣除扣缴单位不允许进行操作(包括添加、修改和删除),只能由该员工自行维护。

| 🔝 扣缴申报     |   | 扣缴申报   | > 专项附加扣除信息采集                             |       |      |      |      |
|------------|---|--------|------------------------------------------|-------|------|------|------|
| 人员信息采集     |   | * 扣除年度 | 2020年                                    |       |      |      |      |
| 专项附加扣除信息采集 |   | 添加     | 提示                                       | ×     |      |      | 收起 へ |
| 综合所得申报     |   |        | 只能删除由扣缴义务人采集且未冻结的信息,是否<br>确认删除达了11条记录2   | 的证件号码 | 查询   | 重置   |      |
| 分类所得申报     |   |        | ATT STANDARD                             |       |      |      |      |
| 非居民所得申报    |   |        | 确定 取消                                    | 又教育   | 继续教育 | 住房贷款 | 住!   |
| 税款缴纳       | • | ✓ 1    | 5********* · · · · · · · · · · · · · · · | 0     | 1    | 0    |      |
| 查询统计       |   |        |                                          |       |      |      |      |
| ④ 经营所得     |   |        |                                          |       |      |      |      |
| 重 集中申报     | ~ |        |                                          |       |      |      |      |

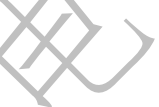

## 五、扣缴申报

WEB 端扣缴功能扣缴申报目前支持综合所得申报、分类所得申报、非居民所得申报。

| こ 扣缴申报 / ^ | 扣繳申报 > 综合所得申报      |                      |      |  |  |
|------------|--------------------|----------------------|------|--|--|
| 人员信息采集     | *税款所鷹月份 2020年10月 📄 | 申报类型 正常申报 申报状态 未申报   |      |  |  |
| 专项附加扣除信息采集 | 1. 收入填写            | 2. 附表填写 3. 申报表报送     |      |  |  |
| 综合所得申报     | 所得项目               | 填写人次 收入额合计(元) 应补/退税额 | (元)  |  |  |
| 分类所得申报     | 正常工资薪金所得           | 0 0.00               | 0.00 |  |  |
| 非居民所得申报    | 全年一次性奖金收入          | 0 0.00               | 0.00 |  |  |
| 税款缴纳       | 内退一次性补偿金           | 0 0.00               | 0.00 |  |  |
| 查询统计 🗸     | 解除劳动合同一次性补偿金       | 0 0.00               | 0.00 |  |  |
|            | 个人股权激励收入           | 0 0.00               | 0.00 |  |  |
|            | 年金领取               | 0 0.00               | 0.00 |  |  |

## 1. 综合所得申报

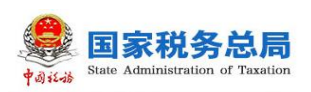

办税人员在首页功能菜单下点击【综合所得申报】,进入"综合所得申报"页面,选择需要申报的项目进行申报。 此处以申报"正常工资薪金所得"为例:

步骤一:点击【添加】按钮,进入编辑页面,如实填写 收入及减除相关信息。

| 扣缴申报 > 综合所得           | 身申报 → 正常工资薪金所得 > | > 编辑              |                   |
|-----------------------|------------------|-------------------|-------------------|
| ▶ 基础信息 温馨提示:          | 下拉列表中未展示的人员,可输入  | 【姓名】或【证件号码】点击【查〕  | 旬】按钮直询            |
| * 姓名                  | 请输入全名 >>         | *证件号码 请输          | 入完整证件早時、 ~ 直询     |
| 本期收入及免税               |                  | X                 | $\langle \rangle$ |
| 适用公式                  | 请选择 >            | 如不能确定适用公式,可点      | 击帮助进行系统引导         |
| 本期收入                  | 0.00             | 录入明细 本期免税收入       | 0.00              |
| <b>专项扣除</b> 小计: 0.00  |                  | $\langle \rangle$ |                   |
| 基本养老保险费               | 0.00             | 基本医疗保险费           | 0.00              |
| 失业保险费                 | 0.00             | 住房公积金             | 0.00              |
| <b>其他扣除</b> 小计: 0,00  |                  |                   |                   |
| 企业(职业)年金              | 0.00             | 商业健康保险            | 0.00              |
| 税延养老保险                | 0.00             | 其他                | 0.00              |
| <b>【 其他</b> 小计: 0.00元 |                  |                   |                   |
| 准予扣除的捐赠额              | 0.00             | 减免税额              | 0.00              |

步骤二:如需获取该纳税人的累计专项附加扣除信息, 要点击【自动计算】按钮来自动获取专项附加扣除额度(也 可手动填写累计专项附加扣除信息)。

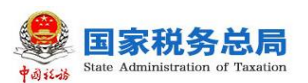

| 累计专项附加扣除 | 小计: 0.00元, 自动计算 | 7                                               |          |      |
|----------|-----------------|-------------------------------------------------|----------|------|
| 子女教育支出   | 0.00            | 赡养老人支出                                          | 0.00     |      |
| 继续教育支出   | 0.00            | 住房贷款利息支出                                        | 0.00     |      |
| 住房租金支出   | 0.00            |                                                 |          |      |
| 备注       | 请输入内容           |                                                 |          |      |
| 步骤三      | : 点击【税款         | 次计算】按钮进行                                        | <b> </b> | 。税款计 |
| 算成功后,    | 下方字段展示          | ○、计算后的数据。 ○ ○ ○ ○ ○ ○ ○ ○ ○ ○ ○ ○ ○ ○ ○ ○ ○ ○ ○ | N_       |      |
| 累计收入额    | 8000.00         | 累计减除费用                                          | 20000.00 |      |
| 应纳税所得额   |                 | 税率/预扣率                                          | 3%       |      |
| 速算扣除数    |                 | 应纳税额                                            |          |      |
| 累计减免税额   |                 | 应扣缴税额                                           |          |      |
| 已缴税额     | 0.00            | 应补/退税额                                          |          |      |
|          |                 | 查看详情                                            |          |      |
|          |                 |                                                 |          | 取消保存 |

步骤四:填写完整后,点击【保存】按钮。保存成功后, 该页面数据项清空,可继续填写下一个纳税人的正常工资薪 金所得数据。

步骤五: 各人员的收入及减除信息填写完后,填写附表 内容(如果状态栏显示"未填写"就需要进行填写,如果状 态栏都显示"无需填写"就不用填写)。

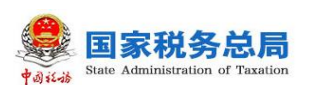

| 記 扣繳申报 ^   |   | 扣缴申报 > 综合所得申报 > 附表填写 |         |           |          |
|------------|---|----------------------|---------|-----------|----------|
| 人员信息采集     |   | *税款所属月份 2020年10月 🗐   |         | 申报类型 正常申报 | 律报状态 未申报 |
| 专项附加扣除信息采集 |   | 1. 收入填写              | 2. 附表填写 | 3. 申      | 报表报送     |
| 综合所得申报     |   | 附表名称                 | 填写人次    | 金额合计      | 状态       |
| 分类所得申报     |   | 个人所得税减免事项报告表         | 0       | 0.00      | 无需填写     |
| 非居民所得申报    |   | 商业健康保险税前扣除情况明细表      | 0       | 0.00      | 无需填写     |
| 税款缴纳       | • | 税延养老保险税前扣除情况明细表      | 0       | 0.00      | 无需填写     |
| 查询统计 ~     |   | 个人所得税公益慈善事业捐赠扣除明细表   | 0       | 0.00      | 无需填写     |
| 步骤六:       | 申 | 报表报送,点击              | 【报送】打   | 安钮进行      | 报送。扌     |

送成功之后可选择查看申报表,或者进行更正、作废。

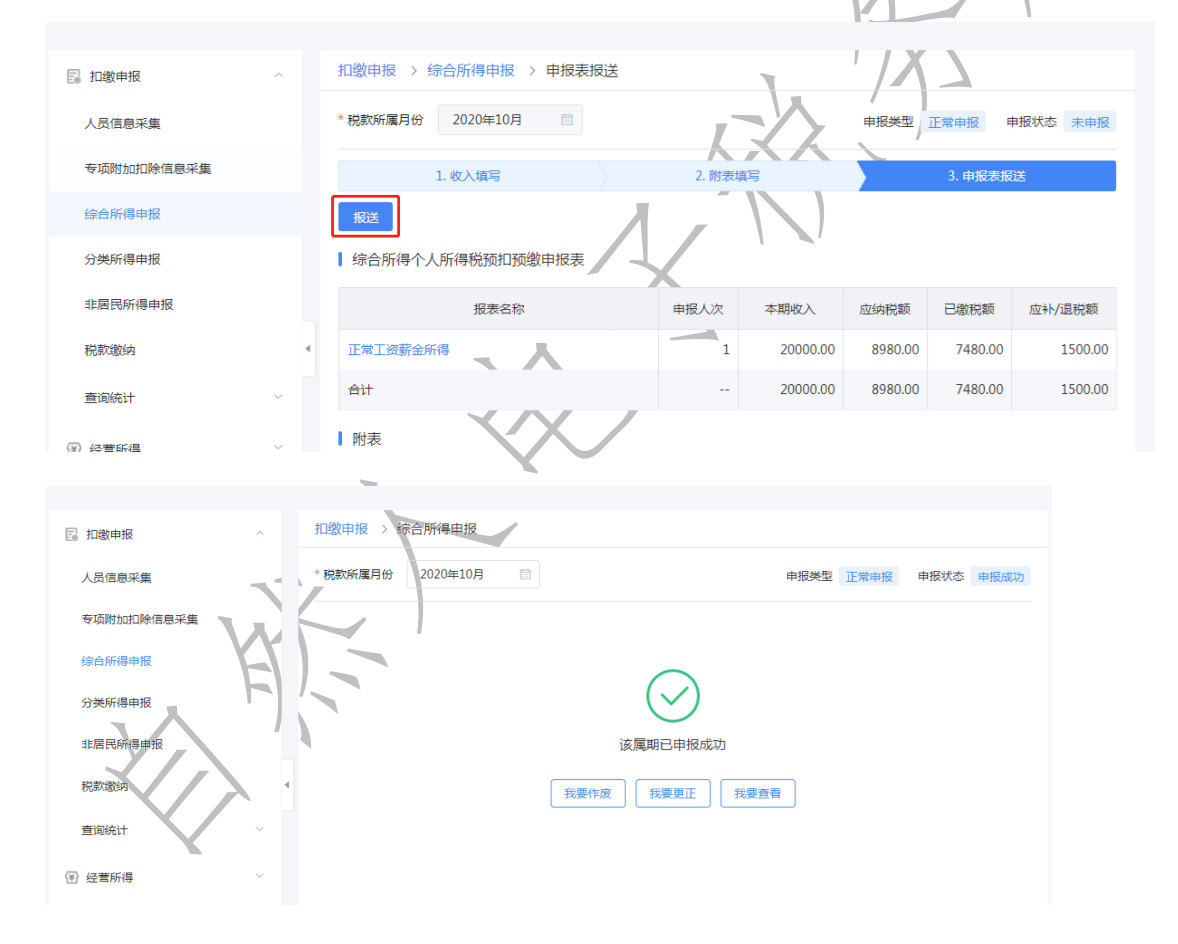

## 2. 分类所得申报

首页功能菜单下点击【分类所得申报】,进入"分类所得申报"页面。选择需要申报的种类,此处以利息股息红利 所得为例,其他几项申报参照即可。

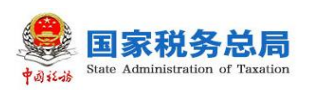

步骤一:点击【添加】按钮,下拉列表中选择所需申报 人员(未展示的人员,可输入【姓名】或【证件号码】点击 【查询】按钮查询)。

| 扣缴申报 > 分类所得  | 导申报 > 利息股息红利所得  |               |           |             |
|--------------|-----------------|---------------|-----------|-------------|
| *税款所属月份 2020 | 0年4月 💼          |               | 申报类型正常申报  | 申报状态 未申报    |
| 添加 导入 ~      | 更多操作 ~          |               |           | 查询 ~        |
|              | 证件号码            | 所得项目          | 收入        | 免税收入        |
| 扣缴申报 > 分类所得  | 申报 > 利息股息红利所得   | ▶ 编辑          | · / / I   |             |
| ▌基础信息 温馨提示:  | 下拉列表中未展示的人员,可输入 | 【姓名】或【证件号码】点击 | 【查询】按钮查询  |             |
| * 姓名         | 请输入全名 ~         | * 证件号码        | 请输入完整证件号码 | ~ 查询        |
| * 所得项目       | 请选择 🗸 🗸         |               |           |             |
| ┃ 本期收入及免税收入  |                 |               |           |             |
| * 收入         | 0.00            | 免税收           | 文入 0.00   |             |
| 减按计税比例       | 100% ~          |               |           |             |
| 步骤二          | : 在填写收入及        | 反减除之后,        | 点击下方【     | 税款计算】       |
| 即可看到需        | 要缴纳的税款,         | 核对无误质         | ら点击 【保ィ   | <b>字】</b> 。 |
|              | [               | 税款计算          |           |             |
| 应纳税所得额       | 10000.00        | 税率            | 20%       |             |
| 应纳税额         | 2000.00         | 减免税额          |           |             |
| 应扣缴税额        | 2000.00         | 已缴税额          |           |             |
| 应补/退税额       | 2000.00         |               |           |             |
|              |                 |               |           | 取消保存        |

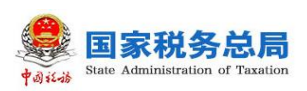

步骤三:附表填写。如果在收入填写模块涉及到减免、 捐赠和股权转让等内容,页面会提示状态为"未填写",点 击相应附表进行填写。

| 扣缴申报 > 分类所得申报 > 附表填写              |         |      |       |  |  |  |  |  |  |
|-----------------------------------|---------|------|-------|--|--|--|--|--|--|
| * 税款所属月份 2020年4月 📄 申报类型 正常申报 申报状态 |         |      |       |  |  |  |  |  |  |
| 1. 收入填写                           | 2. 附表填写 | 3. 1 | 申报表报送 |  |  |  |  |  |  |
| 附表名称                              | 填写人次    | 金额合计 | 状态    |  |  |  |  |  |  |
| 个人所得税减免事项报告表                      | 0       | 0.00 | 无需填写  |  |  |  |  |  |  |
| 个人所得税公益慈善事业捐赠扣除明细表                | 1       | 0.00 | 未填写   |  |  |  |  |  |  |
| 个人股东股权转让信息表                       | 0       |      | 无需填写  |  |  |  |  |  |  |

| $\bigcirc$ |      |  |  |  |  |  |  |  |
|------------|------|--|--|--|--|--|--|--|
| 该属期已申报成功   |      |  |  |  |  |  |  |  |
| 我要作废 我要更正  | 我要查看 |  |  |  |  |  |  |  |

## 3. 非居民所得申报

首页功能菜单下点击【非居民所得申报】,进入"非居 民所得申报"页面。此处以"以无住所个人正常工资薪金" 申报为例:

步骤一:选择需要申报的项目,点击【添加】按钮,下

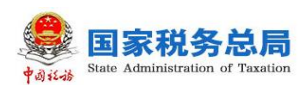

拉列表中选择所需申报人员(未展示的人员,可输入【姓名】 或【证件号码】点击【查询】按钮进行查询)。

步骤二:根据该人员在境内的担当职务、居住天数、停 留时间等有关条件,确认适用的计算公式。如不确定如何选择,可点击旁边的【帮助】进行操作。

| 🗟 扣缴申报     | ^ |   | 扣缴申报 > 非居民所 | 得申报 > 无住所个人正常工资薪金 > 编辑                     |         |       |    |
|------------|---|---|-------------|--------------------------------------------|---------|-------|----|
| 人员信息采集     |   |   | 基础信息 温馨提示:  | 下拉列表中未展示的人员,可输入【姓名】或【证件号码】点击【查询            | 1】 按钮查询 |       |    |
| 专项附加扣除信息采集 |   |   | *姓名         | Rose ~ *证件号码 7****                         | *1      | × ¥ 3 | 直询 |
| 综合所得申报     |   |   |             |                                            |         |       |    |
| 分类所得申报     |   |   | 本期收入及免税     |                                            |         |       |    |
| 非居民所得申报    |   |   | 适用公式        | 公式(1)不超过90天(非高管) へ如不能确定适用公式,可点击帮           | 助进行系统引导 |       |    |
| 税款缴纳       |   | • | <b>4</b> 6入 | 公式(1) 不超过90天(非高管)                          | 0.00    |       |    |
| 查询统计       | ~ |   |             | 公式(4) 不超过90天(高管)<br>公式(2) 超过90天不满183天(非高管) |         |       |    |
| ¥ 集中由报     | ~ |   | 本期其他扣除      | 公式(3) 超过90天不满183天(高管)                      |         |       |    |
|            |   |   | 其他          | 公式(1)税收协定居民不超过183天                         | 5000.00 |       |    |
|            |   |   |             | 公式(3) 满183天的年度连续不满六年                       |         |       |    |
|            |   |   |             | 公式(2) 税收协定居民超过183天,但满183天的年度连续不满六年         |         |       |    |
|            |   |   |             |                                            |         | 取消    | 保存 |

步骤三:选择好适用公式之后,点击【录入明细】,填 写境内外工作天数及境内外收入,然后点击【保存】。

| 适用公式 | 公式(1) 不超过90天(非高 > | 如不能确定适用公 | 式, 可点击帮助 | 动进行系统引导 |
|------|-------------------|----------|----------|---------|
|      |                   |          |          |         |
| 收入   | 12600.00          | 录入明细     | 免税收入     | 0.00    |

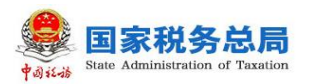

| 境内外所得明细填   | [写      |                              |          |                                             | $\times$         |
|------------|---------|------------------------------|----------|---------------------------------------------|------------------|
| 收入所属工      | 作期间公历天数 | 30.00                        |          | 天<br>天                                      |                  |
|            | 境内工作天数  | 21.00                        |          | 天                                           |                  |
|            | 境外工作天数  | 9.00                         |          | 天                                           | - 1              |
|            | 收入总额    | 46800.00                     |          | 元                                           |                  |
|            | 境内支付    | 18000.00                     |          | 元                                           |                  |
|            | 境外支付    | 28800.00                     |          | 元                                           |                  |
|            |         | 保存取消                         |          |                                             | ~                |
| 点击         | 【税款计算   | 】,再点击【1                      | 保存】。     | 友                                           |                  |
| 本期其他       |         |                              | \        | 1                                           |                  |
| 准予扣除的捐赠额   | 0.00    | 洞                            | 免税额 0.00 |                                             |                  |
| 备注         | 请输入内容   |                              |          |                                             |                  |
|            |         | 税款计算                         |          |                                             |                  |
| 应纳税所得额     | 7334.00 | 税率                           | 10%      |                                             |                  |
| 速算扣除数      | 210.00  | 应纳税额                         | 523.40   |                                             |                  |
| 减免税额       | 0.00    | 应扣缴税额                        | 523.40   |                                             |                  |
| 已缴税额       | 0.00    | 应补/退税额                       | 523.40   |                                             |                  |
|            |         |                              |          |                                             |                  |
| 1          | EL .    |                              |          | AX/H                                        | 1 <del>XIT</del> |
| 步骤四        | 1:填写附   | 表内容(如果>                      | 状态栏显示    | 、"未填                                        | 写"就              |
| 需要进行填      | 真写,如果>  | 状态栏都显示"                      | 无需填写"    | '则不用                                        | 填写)。             |
| 11 扣缴申报    | ~ 扣缴申报  | > 非居民所得申报 > 附表填写             |          |                                             |                  |
| 人员信息采集     | * 税款所属月 | 月份 2020年6月 📄                 |          | 申报类型正常申报                                    | 申报状态 未申报         |
| 专项附加扣除信息采集 |         | 1. 收入填写                      | 2. 附表填写  | 3. 申报                                       | 表报送              |
| 综合所得申报     |         | 附表名称                         | 填写人次     | 金额合计                                        | 状态               |
| 分类所得申报     | 个人所得到   | 税减免事项报告表<br>                 | 0        | 0.00                                        | 无需填写             |
| 非居民所得申报    | 个人所得    | 況公益慈善事业捐赠扣除明细表<br>2012年1月1日年 | 0        | 0.00                                        | 大需填写<br>         |
| 柷訳邀纳       |         | DCUX-FT BLID ADUPA           | 0        |                                             | 心而残与             |
| 查询统计       | ×       |                              |          |                                             |                  |
| ҈ 集中申报     | ~       |                              |          |                                             |                  |
|            |         |                              | ▶ 我的     | 1.2.5 1 1.5 1.5 1.5 1.5 1.5 1.5 1.5 1.5 1.5 | 业下载 品 ⑵ 匚        |

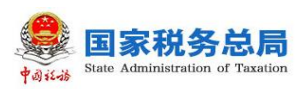

步骤五:申报表报送,点击【报送】按钮进行报送。报送成功之后可选择查看申报表,或者进行更正、作废。

| 扣缴申报 > 非居民所得申报 > 申报表报送                                                                                                    |        |          |        |         |                 |  |  |  |  |
|----------------------------------------------------------------------------------------------------|--------|----------|--------|---------|-----------------|--|--|--|--|
| *税款所属月份 2020年4月 📄                                                                                                    |        |          | 申报类型   | 正常申报 日  | 申报状态 未申报        |  |  |  |  |
| 1. 收入填写                                                                                                    | 2. 附表均 | 真写       |        | 3. 申报表报 | 送               |  |  |  |  |
| 振送<br>】非居民所得个人所得税代扣代缴申报表                                                                                                    |        |          |        |         |                 |  |  |  |  |
| 报表名称                                                                                                    | 申报人次   | 本期收入     | 应纳税额   | 已缴税额    | 应补/退税额          |  |  |  |  |
| 无住所个人正常工资薪金                                                                                                    | 1      | 10000.00 | 290.00 | 0.00    | 290.00          |  |  |  |  |
| 合计                                                                                                    |        | 10000.00 | 290.00 | 0.00    | 290.00          |  |  |  |  |
| <ul> <li>N表</li> <li>11 1 1 1 1 1 1 1 1 1 1 1 1 1 1 1 1 1 1</li></ul>                                                                                                    |        |          |        |         |                 |  |  |  |  |
| *税款所属月份 2020年4月 🗐                                                                                                    |        |          | 申报类型 正 | 常申报 申持  | <b>员状态</b> 申报成功 |  |  |  |  |
| <ul> <li>* 税款所属月份</li> <li>2020年4月</li> <li>一</li> <li>一</li> <li>一</li> <li>一</li> <li>一</li> <li>一</li> <li>一</li> <li>一</li> <li>一</li> <li>一</li> <li>一</li> <li>一</li> <li>市</li> <li>市</li></ul> |        |          |        |         |                 |  |  |  |  |

**六、**经营所得

目前,对于企业类型为个体工商户、个人独资企业、合伙企业三种类型之一时,可办理经营所得业务,具体步骤为:

步骤一:公共信息填写。办税人员在首页功能菜单下点击【经营所得】-【预缴纳税申报】,在弹出的"公共信息" 页面,填写公共信息。

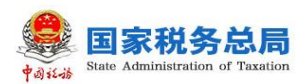

| 🗟 扣缴申报 | 公共  | 信息       |                      | ×                                       |      |      |
|--------|-----|----------|----------------------|-----------------------------------------|------|------|
| ④ 经营所得 | ^   | 查账征收     | ● 据实预缴 ○ 按上年应纳税所得额预缴 | t i i i i i i i i i i i i i i i i i i i | 8    | 公共信息 |
| 预缴纳税申报 |     | 收入总额     | 0.00                 |                                         |      | 查询 ~ |
| 年度汇缴申报 |     | 成本费用     | 0.00                 | 报状态                                     | 纳税期限 | 合伙   |
| 税款缴纳   |     | 利润总额     |                      | 待申报                                     | 月    |      |
| 查询统计   | ~   | 弥补以前年度亏损 | 0.00                 |                                         |      |      |
| ● 集中申报 | × 1 |          | <b>確定</b> 取消         |                                         |      |      |
|        |     |          |                      |                                         |      |      |

步骤二:申报表报送。勾选待申报状态的记录,点击"申报"按钮完成申报。

| 🗟 扣缴申报 | ~   | 经营所得 | 事 > 预缴 | 纳税申报  |               |      |          |             |      |
|--------|-----|------|--------|-------|---------------|------|----------|-------------|------|
| ④ 经营所得 | ^   | 税款所属 | 期 2020 | )-01  | 重 至 2020-09   |      |          | 8           | 公共信息 |
| 预缴纳税申报 |     | 申报   | 作废     |       |               |      |          |             | 查询 ~ |
| 年度汇缴申报 |     |      | h#-77  | 江小光田  | 江/// 戶石       | 中记来出 | 中招任大     | くって竹茸用の目    | AL   |
| 税款缴纳   |     |      | X±10   |       | 4************ | 中派失至 | #101/122 | SPS(TLANPIX |      |
| 查询统计   | ~   |      |        | 居氏身份证 | 43            | 上常甲扳 | 待申报      | Я           |      |
| ≝ 集中申报 | ~ 4 |      |        |       |               |      |          |             |      |
|        |     |      |        |       |               |      |          |             |      |

点击对应投资者(法人)的姓名,可进入到申报表填写 页面。根据"征收方式"的不同,按不同的规则填写申报表 完成报送(征收方式为"定期定额"的不支持申报)。

| 🗟 扣缴申报 | ~   | 经营所得 > 预缴纳税申报 |                 |      |      |            |      |
|--------|-----|---------------|-----------------|------|------|------------|------|
| ④ 经营所得 | ^   | 税款所属期 2020-01 |                 |      |      | <b>B</b> - | 公共信息 |
| 预缴纳税申报 |     | 申报 作废         |                 |      |      |            | 查询 ~ |
| 年度汇缴申报 |     | 姓名 证件类型       | 证件号码            | 申报类型 | 申报状态 | 纳税期限       | 合伙   |
| 税款缴纳   |     | 居民身份证         | 4************** | 正常申报 | 待申报  | 月          |      |
| 查询统计   | ~   |               |                 |      |      |            |      |
| ▶ 集中申报 | ~ 4 |               |                 |      |      |            |      |

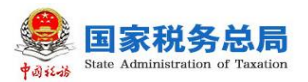

| 12 扣缴申报                          | 20 C | 经营所得 > 预缴纳税申报 > 报表域     | 宫所得 > 预缴购税甲股 > 报表填写 |          |                    |       |  |  |  |
|----------------------------------|------|-------------------------|---------------------|----------|--------------------|-------|--|--|--|
| 梁 登書所得     《     》     经     書所得 | ~    | 申报表                     | 申报表                 |          |                    |       |  |  |  |
|                                  |      | 姓名                      | 证件类型 居民身份           | Æ        | 证件号码 4************ | **3 🛁 |  |  |  |
| 预缴纳税申报                           |      | 税款所属期 2020-01 至 2020-09 | 征收方式 查账征收           | ( 据实预缴)  |                    |       |  |  |  |
| 年度汇缴申报                           |      | 项目                      |                     | 行次       | 金額(比例)             | 操作    |  |  |  |
| 税款缴纳                             |      | 一、收入总额                  |                     | 1        | 10000.00           |       |  |  |  |
| 查询统计                             | ~    | 二、成本费用                  |                     | 2        | 0.00               |       |  |  |  |
| a tenetra                        | ~ 4  | 三、利润总额(3=1-2)           |                     | 3        | 10000.00           |       |  |  |  |
|                                  |      | 四、弥补以前年度亏损              |                     | 4        | 0.00               |       |  |  |  |
|                                  |      | 五、应税所得率(%)              |                     | 5        | 0.0000             |       |  |  |  |
|                                  |      | 六、合伙企业合伙人分配比例(%)        |                     | 6        | 100.0000           |       |  |  |  |
|                                  |      | 七、允许扣除的个人费用及其他扣除(7      | 7=8+9+14)           | 7        | 45000.00           |       |  |  |  |
|                                  |      | (一)投资者减除费用              | 8                   | 45000.00 |                    |       |  |  |  |

(注意事项:目前 WEB 端扣缴功能中,经营所得支持 查账征收和核定征收的征收方式进行申报,不支持定期定额 征收方式申报。)

七、税款缴纳

1. 支付方式

WEB 端扣缴功能扣缴申报支持企业三方协议、银行端 查询缴税和银联缴税;

经营所得申报除上述3种方式外,还支持扫码支付。

| 请选择支付方式                                |                                     |
|----------------------------------------|-------------------------------------|
| 三方协议支付                                 | 如您已与汇邀地税务机关和根行签定三方协议,可根据协议自动扣款 刷新状态 |
| •••••••••••••••••••••••••••••••••••••• | 请使用带有银联标识的银行卡支付                     |
| 银行柜台支付                                 | 自行打印"银行鳞查询缴款凭证",前往银行柜台支付            |
|                                        | SZ RD.                              |

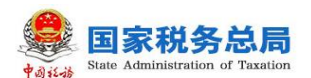

| eeeeeeeeeeeeeeeeeeeeeeeeeeeeeeeeeeeeee | 自然人电子税务局                                                                                                    |  |
|----------------------------------------|----------------------------------------------------------------------------------------------------|--|
|                                        | 请选择支付方式                                                                                                    |  |
|                                        | 三方协议支付 如您已与汇缴地税务机关和银行签定三方协议,可根据协议自动扣款 刷新状态                                                                                                    |  |
|                                        | ■ 「「「「」」」「「」」」「「」」」「」」「「」」」「」」」「」」」「」」」「                                                                                                    |  |
|                                        | 银行柜台支付 自行打印"银行鳞查间邀款凭证",前往银行柜台支付                                                                                                    |  |
|                                        | 日日         日日         日         日         日 <th></th> |  |
|                                        | 立即支付                                                                                                    |  |

WEB 端扣缴功能扣缴申报支持同一缴款期限的批量缴 纳税款操作,例如申报了综合所得和分类所得,可以同时选 中进行批量缴款。

| 人员信息采集     |   | 立即缴 | 款        |           |         |         |      |            |
|------------|---|-----|----------|-----------|---------|---------|------|------------|
| 专项附加扣除信息采集 |   |     | 税款所属月份   | 报表类型      | 应补/退税额  | 欠税金額    | 滞纳金  | 繳款期限       |
| 综合所得申报     |   |     | 2020年10月 | 综合所得预扣预缴表 | 1500.00 | 1500.00 | 0.00 | 2020-11-16 |
| 分类所得申报     |   |     | 2020年09月 | 综合所得预扣预缴表 | 7480.00 | 7480.00 | 7.48 | 2020-10-23 |
| 非居民所得申报    |   |     | 2020年09月 | 分类所得代扣代激表 | 4000.00 | 4000.00 | 4.00 | 2020-10-23 |
| 税款缴纳       | 4 |     | 提示       |           | ×       |         |      |            |
| 查询统计       |   |     | 是否确认要对   | 勾选记录进行缴税? |         |         |      |            |
| ④ 经营所得     |   |     |          | 确定取消      |         |         |      |            |
| ■ 集中申报     |   |     | _        |           |         |         |      |            |
|            |   |     |          |           |         |         |      |            |
|            |   |     |          |           |         |         |      |            |

(注意事项:扣缴单位办税人员通过扣缴客户端等其他 渠道申报成功但尚未缴纳税款的,可以通过扣缴申报下的 "税款缴纳"功能查询待缴款信息并完成税款缴纳;如果某 笔税款已开票未缴款的,WEB 端扣缴功能也可查到已开票 未缴税的欠税信息。)

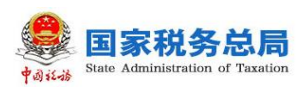

## 2. 税款缴纳

| 人员信息平衡 | 12.00 (00) | 支付び 東行 ( 東南) | t          |        |     |            |
|--------|------------|--------------|------------|--------|-----|------------|
| 和同時的時期 |            | 被約6篇月日       | 8742       | 应补/退税额 | 用纳金 | EXAM       |
| 約時得中間  |            | 2020@05月     | 综合所得预加预缴费  |        |     | 2020-06-15 |
| /美乐得中级 |            | 2020104/3    | 非原代所得代わ代教表 |        |     | 2020-05-20 |

步骤一:打开税款缴纳菜单,勾选需要缴纳税款的记录, 点击【立即缴税】跳转至第三方缴税页面进行缴税。

| 然人电子税务局                  |                                              |                          |            |                  |                 |
|--------------------------|----------------------------------------------|--------------------------|------------|------------------|-----------------|
|                          |                                              |                          |            |                  |                 |
| 青磷认做现金额                  |                                              |                          |            |                  |                 |
|                          |                                              |                          |            |                  |                 |
| ·                        | ENDED . HOUSE . DERMITHA                     |                          |            |                  |                 |
|                          |                                              |                          |            |                  |                 |
|                          |                                              |                          |            |                  |                 |
| 496585.06 元 mosm         |                                              |                          |            |                  |                 |
| 10000 (CONSULTAND        | REPORT                                       | 総合所加総合相対                 | 1922/1020  | ******           |                 |
| 表)                       | 2020-04-01 12020-04-30                       | 4400-040465-80/3-80/3-80 | 2020-05-20 | 490505.00        |                 |
|                          |                                              |                          |            |                  |                 |
|                          |                                              |                          | 4-1-24/211 |                  | and man         |
|                          |                                              |                          | 4-2080824  | ar : 496585.06 % | 400.000         |
|                          |                                              | _                        |            |                  |                 |
|                          |                                              |                          |            |                  |                 |
| 人电子税务局                   |                                              |                          |            |                  |                 |
|                          |                                              |                          |            |                  |                 |
| 支付项目                     |                                              |                          |            | 4                | 496585.06元      |
| 非居民个人所得税代扣代缴报告表》等        |                                              |                          |            | 税款:482589.95元 滞  | 纳金: 13995.11元 🕕 |
|                          |                                              |                          |            |                  |                 |
| 洗择支付方式                   |                                              |                          |            |                  |                 |
|                          |                                              |                          |            |                  |                 |
| WA.                      |                                              |                          |            |                  |                 |
| 三方协议支付 如您已               | 马汇缴地税务机关和银行签定三方协议                            | (,可根据协议自动扣款 刷新状态         |            |                  |                 |
|                          |                                              |                          |            |                  |                 |
|                          | 港有铜联标识的铜行卡支付                                 |                          |            |                  |                 |
| IN INCOMESSION IN INCOME | 10 19 10 10 10 10 10 10 10 10 10 10 10 10 10 |                          |            |                  | 5               |
|                          |                                              |                          |            |                  |                 |
| ■ <b>日码支付</b> 支持支付厂      | 商:支付宝、微信、云闪付                                 |                          |            |                  |                 |
|                          |                                              |                          |            |                  |                 |
|                          |                                              |                          |            |                  |                 |
| 银行柜台支付 自行打               | 1印"银行端查询缴款凭证",前往银行                           | 柜台支付                     |            |                  |                 |
|                          |                                              |                          |            |                  |                 |
|                          |                                              |                          |            |                  |                 |
|                          |                                              |                          |            |                  |                 |

步骤二:如需查看订单状态,可点击【支付订单管理】 按钮跳转到支付订单管理页面。

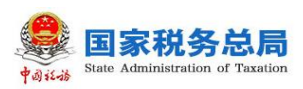

## 3. 三方协议

WEB 端扣缴功能支持企业三方协议和个人税库银协议进行扣缴申报,如签订企业三方协议,适用于企业类型进行缴款。

个人税库银三方协议签订只适用于个体工商户业主、个 人独资企业投资人、合伙企业的个人合伙人及其他从事生 产、经营活动取得收入的个人。

## 4. 经营所得支持部分缴款

| 请确认缴税金额                                                        |                                |                                  |                    |                   |
|----------------------------------------------------------------|--------------------------------|----------------------------------|--------------------|-------------------|
| 支付金额<br>33250.00 元 <del>1110 - 1110 - 1110 - 1110 - 1110</del> |                                |                                  |                    |                   |
| 申报项目<br>《个人所得税生产经营所得纳<br>税申报表(A表)》                             | 税款所属期<br>2020-01-01至2020-08-31 | 税款所属税务机关<br>国家税务总局海口综合保税区<br>税务局 | 繳款期限<br>2021-01-15 | 未缴纳金额<br>33250.00 |
|                                                                |                                |                                  |                    |                   |
|                                                                |                                |                                  | 本次缴税共计: 33         | 250.00 元 确认缴税     |
| 八、查询约                                                          | 充计                             |                                  |                    |                   |

扣缴申报不支持部分缴款,经营所得申报支持。

## 1. 查询扣缴单位的申报记录

点击左侧菜单【扣缴申报】,再点击左侧功能菜单【查 询统计】,在展开的功能中点击【单位申报记录查询】,选 择税款所属月份,点击【查询】,即可查出该属期扣缴单位 的扣缴申报记录。可以看到申报人次、当期收入、应补退税

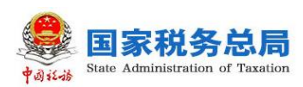

额、申报类型、申报渠道、申报时间等信息。

| 🗟 扣繳申报       | ^ |   | 扣缴申报 > 查询统计 > 单位申报记录查询 |      |           |          |      |         |            |  |  |  |
|--------------|---|---|------------------------|------|-----------|----------|------|---------|------------|--|--|--|
| 人员信息采集       |   |   | *税款所属月份 2020-01        |      | 至 2020-10 | 0        | 直询重  | 置       |            |  |  |  |
| 专项附加扣除信息采集   |   |   |                        |      |           |          |      |         |            |  |  |  |
| 综合所得申报       |   |   | 税款所属月份                 | 申报人次 | 当期收入      | 应补/退税额   | 申报类型 | 申报渠道    | 申报时间       |  |  |  |
| 分类所得申报       |   |   | ~ 2020年10月             | 1    | 20000.00  | 1500.00  |      |         |            |  |  |  |
| 非民民所得申报      |   |   | 综合所得预扣预缴表              | 1    | 20000.00  | 1500.00  | 正常申报 | 扣缴客户端we | 2020-10-25 |  |  |  |
| 12425-025/-2 |   |   | ~ 2020年09月             | 2    | 120000.00 | 11480.00 |      |         |            |  |  |  |
| 初始的人的知道      |   | 1 | 综合所得预扣预缴表              | 1    | 100000.00 | 7480.00  | 正常申报 | 扣缴客户端we | 2020-10-25 |  |  |  |
| 查询统计         | ^ |   | 分类所得代扣代繳表              | 1    | 20000.00  | 4000.00  | 正常申报 | 扣繳客户端we | 2020-10-25 |  |  |  |
| 单位申报记录查询     |   |   |                        |      |           |          |      |         |            |  |  |  |
| 个人扣繳明細查询     |   |   |                        |      |           |          |      |         |            |  |  |  |
|              |   |   |                        |      |           |          | 1 1- | ~       |            |  |  |  |

(注意事项: WEB 端扣缴功能可查询到其他渠道已申 报成功的申报信息且查询的是实时数据,没有延迟。)

## 2. 查询单个员工的扣缴申报明细数据

点击左侧菜单【扣缴申报】,再点击左侧功能菜单【查 询统计】,在展开的功能中点击【个人扣缴明细查询】,进 入个人扣缴记录查询后,选择税款所属月份,在"姓名"栏 点击下拉选项,自动展示扣缴单位员工信息,选中需要查询 的员工后,点击【查询】按钮即可查询该属期该员工的扣缴 申报信息。可查看信息包括该员工的选定属期已申报的收 入、专项扣除、专项附加扣除、捐赠、已缴税额、应补/退 税额等信息。

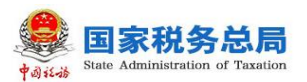

| 🗟 扣缴申报     | ^ | 扣缴申报  | > 查询统计 >   | 个人扣缴明细查   | 间         |                   |          |         |                     |
|------------|---|-------|------------|-----------|-----------|-------------------|----------|---------|---------------------|
| 人员信息采集     |   |       |            |           |           |                   |          |         | 收起 ^                |
| 专项附加扣除信息采集 |   | 温馨提示  | : 下拉列表中未查讨 | 甸到的人员,可输入 | 、【姓名】或【证件 | 弓码】点击【查询】         | 按钮查询。    |         |                     |
| 综合所得申报     |   | * 税款所 | 属月份 2020-0 | 1         |           | 0-10              |          |         |                     |
| 分类所得申报     |   | * 姓名  |            | ~         | * 证件号码    | 5***************0 | ~ ~      |         |                     |
| 非居民所得申报    |   |       |            |           |           |                   |          | 查询      | 重置                  |
| 税款缴纳       | • |       |            |           |           |                   |          |         |                     |
| 查询统计       | ^ | 汇总    | 综合所得申报表    | 長 分类所得F   | 申报表 限售服   | 设所得申报表            | 非居民所得申报表 |         |                     |
| 单位申报记录查询   |   |       |            |           |           |                   |          |         |                     |
| 个人扣缴明细查询   |   | 序号    | 税款所属月份     | 所得项目      | 收入        | 免税收入              | 减除费用     | 基本养老保险费 | 基本医疗                |
| 御討记录査询     |   | 1     | 2020年10月   | 正常工资薪金    | 20000.00  | 0.00              | 5000.00  | 0.00    | $\langle X \rangle$ |
|            |   | 2     | 2020年09月   | 正常工资薪金    | 100000.00 | 0.00              | 5000.00  | 0.00    | $\langle \rangle$   |

## 3. 查询已扣缴申报缴纳税款信息

点击左侧菜单【扣缴申报】,再点击左侧功能菜单【查 询统计】,在展开的功能中点击【缴款记录查询】,进入缴 款记录查询页面后,选择缴款日期,点击【查询】即可查看 已缴纳税款信息。

| 🗟 扣缴申报 💦 🔷                     | 扣缴申报 > 查询统计 > 繳款记录查询                 |         |      |      |      |
|--------------------------------|--------------------------------------|---------|------|------|------|
| 人员信息采集                         | * 繳款日期 2019-01 章 至<br>激飲日期品止必须为同一年度。 | 2020-10 | 查询   | 完税证明 |      |
| 专项附加扣除信息采集                     |                                      |         |      |      |      |
| 综合所得申报                         | 税款所属月份 报表类型                          | 电子税票号   | 缴款金额 | 缴款日期 | 税款种类 |
| 分类所得申报<br>非居民所得申报              |                                      | 暂无      | 数据   |      |      |
| 税款缴纳                           |                                      |         |      |      |      |
| 查询统计 个<br>单位申报记录查询<br>个人扣款明细查响 |                                      |         |      |      |      |
| 缴款记录查询                         |                                      |         |      |      |      |

(注意事项:通过扣缴客户端等其他渠道完成税款缴 纳,也可以在 WEB 端扣缴功能【缴款记录查询】查看已缴 款信息;WEB 端扣缴功能已缴款查询是按缴款日期进行查 询而非税款所属期间查询;缴款日期起止必须为同一年度,

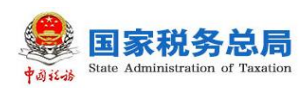

不允许跨年查询。)

4. 打印扣缴申报完税证明

WEB 端扣缴功能支持打印扣缴申报的完税证明。

点击页面左侧【扣缴申报】,再点击功能菜单【查询统 计】-【缴款记录查询】,选择缴款日期查询条件后,点击 【查询】按钮进行查询,勾选对应的缴款记录后,点击【完 税证明】按钮打印完税证明。

| 🗟 扣缴申报     | ^ | 扣缴申报 > 查询统计    | > 繳款记录查询 |         |      |      |      |
|------------|---|----------------|----------|---------|------|------|------|
| 人员信息采集     |   | * 缴款日期 2020-01 | 童至       | 2020-10 |      | 完税证明 |      |
| 专项附加扣除信息采集 |   |                |          |         |      |      |      |
| 综合所得申报     |   | 税款所属月份         | 报表类型     | 电子税票号   | 缴款金额 | 缴款日期 | 税款种类 |
| 分类所得申报     |   |                |          | 智       | 无数据  |      |      |
| 非居民所得申报    |   |                |          |         |      |      |      |
| 税款繳纳       | 4 |                |          |         |      |      |      |
| 查询统计       | ^ |                |          |         |      |      |      |
| 单位申报记录查询   |   |                |          |         |      |      |      |
| 个人扣缴明细查询   |   |                |          |         |      |      |      |
| 缴款记录查询     |   |                |          |         |      |      |      |
|            |   |                |          |         |      |      |      |

## 5. 查询生产经营申报记录

点击左侧菜单【经营所得】,再点击左侧功能菜单【查 询统计】→【申报记录查询】,进入"申报记录查询"页面。 根据默认查询条件或者手动修改查询条件,点击【查询】按 钮可查询相关申报记录。

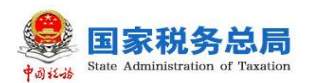

| 自然人电子税务局 |   |      |           |        |             | 帮助中        | ゆう   下戦服务  |        |
|----------|---|------|-----------|--------|-------------|------------|------------|--------|
| 🗊 扣缴申报   | ~ | 经营所得 | > 查询统计 >  | 申报记录查询 |             |            |            |        |
| ▣ 集中申报   | ~ |      |           |        |             |            |            | 收起へ    |
| ⊮ 经营所得   | ^ | 税款所加 | [期 2020-0 | 1      | 重 至 2020-07 |            |            |        |
| 预缴纳税申报   |   | 报表线  | ₩型 预缴纳税   | 記申报 ~  | 姓名          |            |            |        |
| 税款缴纳     |   |      |           |        |             |            | 1          | 詢重告    |
| 查询统计     | ^ | 成長   | 姓名        | 证件举型   | 证件号码        | 税款所属期纪     | 税款所属期止     | 成补伤器税额 |
| 申报记录查询   | 4 | 1    |           | 中国护照   |             | 2020-01-01 | 2020-06-30 |        |
| 缴税记录查询   |   | 2    |           | 外国护照   | -           | 2020-01-01 | 2020-03-31 |        |
|          |   | 3    |           | 外国护照   | ~           | 2020-01-01 | 2020-03-31 |        |
|          |   | 4    |           | 外国护照   | ~           | 2020-01-01 | 2020-03-31 |        |
|          |   | 5    | -         | 外国护照   | -           | 2020-01-01 | 2020-03-31 | -      |

## 6. 查询生产经营缴款记录

点击左侧菜单【经营所得】,再点击左侧功能菜单【查 询统计】→【缴款记录查询】,进入"缴款记录查询"页面。 根据默认查询条件或者手动修改查询条件,点击【查询】按 钮,即可查询相关缴款记录。

| 🗟 扣缴申报 | ~ | 经营所得 > 1 | 查词统计 > | 缴款记录查询 |             |                   |                 |                    |
|--------|---|----------|--------|--------|-------------|-------------------|-----------------|--------------------|
| ≝ 集中申报 | ~ |          |        |        |             |                   |                 | 收起 ^               |
| ⊮ 经营所得 | ^ | 税款所属期    | 2020-0 | 1      | ■ 至 2020-07 |                   |                 |                    |
| 预缴纳税申报 |   | 报表类型     | 预缴纳税   | 说申报 ~  | 姓名          |                   |                 |                    |
| 税款缴纳   |   |          |        |        |             |                   | 1               | 查询 <b>重</b> 置      |
| 查询统计   | ^ | 度思       | 姓名     | 证件举型   | 证件是码        | 税款新雇用纪            | 税款新屋期止          | 应补/退税额             |
| 申报记录查询 | 4 | 73-9     | AT1    | anxe   | ALL DWD     | 1/00/07/140/03/02 | 1)[20071340A311 | JEE I'I / AES/JUNK |
| 缴税记录查询 |   |          |        |        |             |                   |                 |                    |
|        |   |          |        |        |             |                   |                 |                    |
|        |   |          |        |        |             |                   |                 |                    |

知识点: WEB 端扣缴功能和税务局端的数据是实时交 互的,如果扣缴客户端申报成功,税务局端数据就会同步更 新,WEB 端扣缴功能也能立刻查询到相关数据。

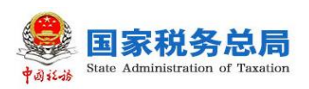

九、其他事项

1. 敏感信息脱敏

出于对敏感信息的保护,WEB 端扣缴功能将"证件号码""银行卡号""纳税人识别号"和"手机号码"几项敏感据设置为"脱敏数据项",因此在操作页面展示时将上述类别数据的部分信息用"\*"进行代替。

如果要查看具体数据,需要点击"明文查看图标",点 击图标后,会弹出滑块验证界面,滑块验证通过后,在验证 界面自动显示明文。

| 日本 11 後申报 へ    | 扣缴申报 > 人员信息采集 > 境内人员信息  |                                                      |   |
|----------------|-------------------------|------------------------------------------------------|---|
| 人员信息采集         | 基本信息                    |                                                      |   |
| 专项附加扣除信息采集     | *证件关型 居民身份证 ~           | * 证件号码                                               | × |
| 综合所得申报         | *姓名 生                   | 务了您的信息安全,请进行验证:<br>务了您的信息安全,请进行验证:<br>→ 请按住承共,指动到信言这 |   |
| 分类所得申报         | * 性別 女 ~ ~              | <b>学历</b> 遗选塔 >                                      |   |
| 非居民所得申报        | 出生日期 1936-03-06 目       | 纳税人识别号 5************************************         |   |
| 税款缴纳           |                         |                                                      |   |
| <b>查</b> 询统计 ~ |                         |                                                      |   |
| ② 经营所得 ~       | 残疾证号                    | 烈鷹证号                                                 |   |
|                |                         |                                                      |   |
| 477/2/kide 4/2 | 扣缴由报 > 人员信息采集 > 境内人员信息  |                                                      |   |
| 「山政甲板          |                         |                                                      |   |
| 人员信息采集         | 基本信息                    |                                                      |   |
| 专项附加扣除信息采集     | *证件类型 居民身份证 ~           | * 证件号码 5********0                                    | × |
| 综合所得申报         | *姓名 生態                  | 当前查看信息为:<br>第字 * 国籍(地区) 52 0                         |   |
| 分类所得申报         |                         |                                                      |   |
| 非屋民所得由招        | *1至别女 ~                 | 子の 请选择 >                                             |   |
|                | 出生日期 1936-03-06 🗐       | 纳税人识别号 5*********0 →                                 |   |
| 祝歌颂纳           | ▲ 是否存在以下情形 発疾 ⑦ 烈属 	 孤老 |                                                      |   |
| 查询统计 >         |                         |                                                      |   |
| ⑧ 经营所得 ∨       | 残疾证号                    | 烈属证号                                                 |   |
|                |                         |                                                      |   |

## 2. 数据导出

出于数据安全角度考虑,WEB 端扣缴功能暂不支持导出功能。

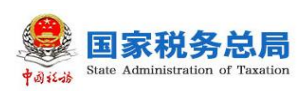

## 3. 数据存储

WEB 端扣缴功能的数据存储在税务局端,办税人员即 使更换电脑登录 WEB 端扣缴功能页面后,也能查看历史采 集及申报数据。

A REAL